# Aktualisieren der Firmware des LD 500

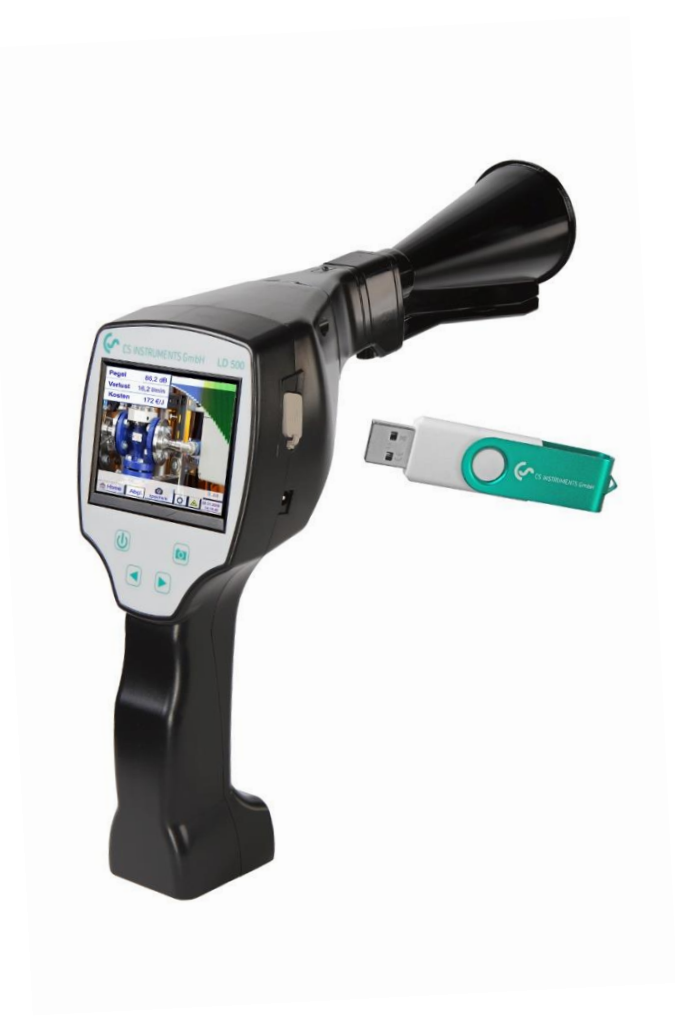

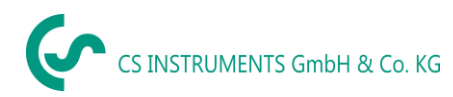

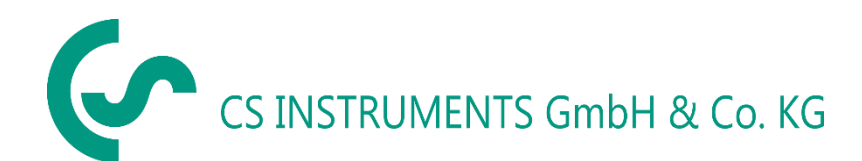

#### Geschäftsstelle Süd/Sales Office South

Zindelsteiner Str. 15 D-78052 VS-Tannheim

Tel.: +49 (0) 7705 978 99-0

Fax: +49 (0) 7705 978 99-20

Mail: info@cs-instruments.com

Web: http://www.cs-instruments.com

#### Geschäftsstelle Nord/Sales Office North

Gewerbehof 14

D-24955 Harrislee

Tel.: +49 (0) 461 807 150-0

Fax: +49 (0) 461 807 150-15

- Mail: info@cs-instruments.com
- Web: http://www.cs-instruments.com/de

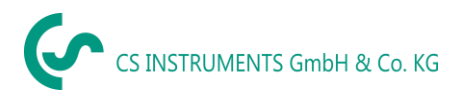

# Inhalt

| 1   | Aktı        | ualisieren der Firmware vom LD 500 4                                                                   |   |
|-----|-------------|----------------------------------------------------------------------------------------------------|---|
| 1.1 | I I         | Laden sie die neueste Firmware der CS Instruments-Webseite herunter 4                                  | ŀ |
| 1.2 | 2 9         | Speichern der Datei auf dem USB-Stick 4                                                                | ŀ |
| 1.3 | 3           | Stecken Sie den USB-Stick in das LD 500 4                                                              | ŀ |
| 1.4 | 4 \$        | Schließen Sie das Ladegerät an5                                                                        | , |
| 1.5 | 5           | Aktualisieren Sie das Gerät 5                                                                          | j |
|     | 1.5.        | .1.1 "Prüfe USB-Stick auf verfügbare Updates"5                                                         | ; |
|     | 1.5.        | .1.2 "Update Auswahl"                                                                                  | , |
|     | 1.5.        | .1.3 Update Kanäle LD 510 5                                                                            | , |
|     | Upd<br>were | daten Sie die Software von einem LD 510 müssen unter Umständen erst noch die Kanäle geupdatet<br>rden5 | j |
|     | 1.5.        | .1.4 Gerät neu starten                                                                                 | , |
| 1.6 | 6 I         | Bootloader Update 5                                                                                    | j |
| 1.7 | 7 (         | Überprüfen der Laserposition                                                                           | , |
|     | 1.7.        | .1.1 Aktivieren Sie den Laser 7                                                                        | • |
|     | 1.7.        | .1.2 Drücken Sie die "Lasertaste", bis das folgende Fenster angezeigt wird                             | • |
|     | 1.7.        | .1.3 Stellen Sie die Laserposition solange ein, bis sie in der Mitte liegt                             | • |
|     | 1.7.        | .1.4 Klicken Sie auf die Schaltfläche "Fertig", um die Einstellung zu speichern                        | • |
| 1.8 | 3 -         | Touch-Screen-Kalibrierung                                                                              | ; |

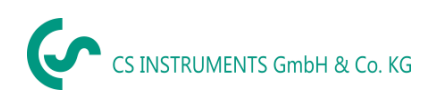

# 1 Aktualisieren der Firmware vom LD 500

#### 1.1 Laden sie die neueste Firmware der CS Instruments-Webseite herunter

Link zum Download:

https://www.cs-instruments.com/de/downloads/software/firmware-leckage-suchgeraete

### 1.2 Speichern der Datei auf dem USB-Stick

Speichern Sie die ZIP-Datei auf einem USB-Stick und entpacken Sie das Verzeichnis

Der Ordner sollte so aussehen:

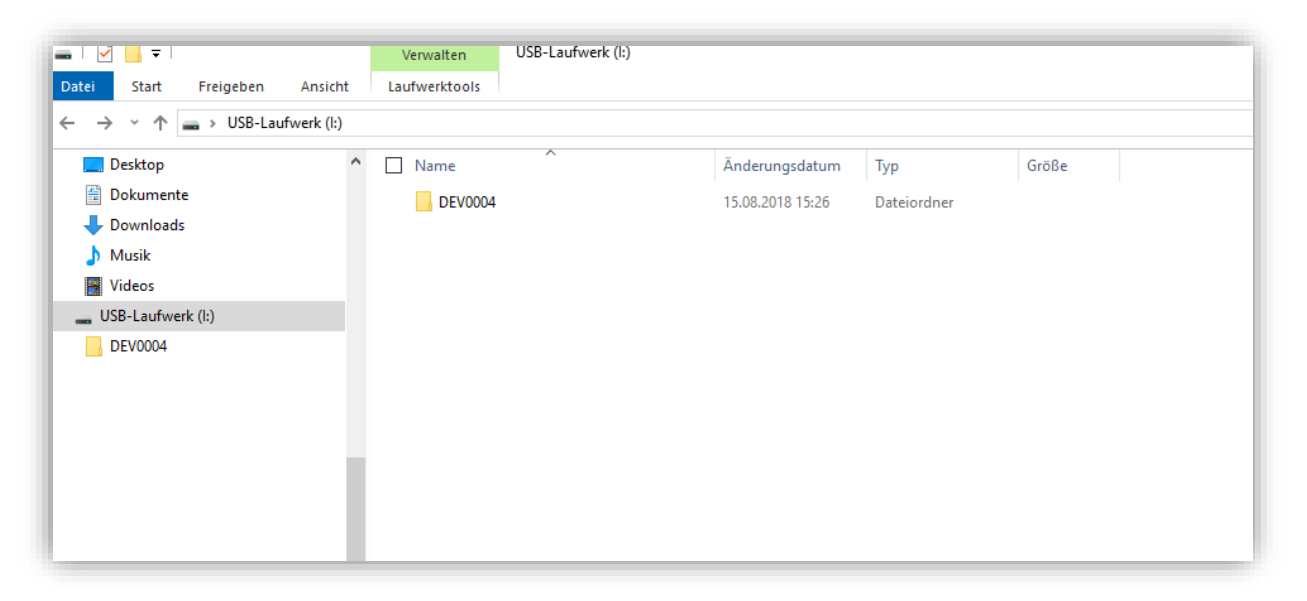

1.3 Stecken Sie den USB-Stick in das LD 500

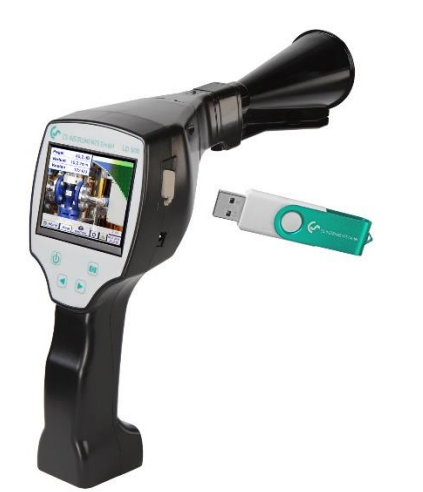

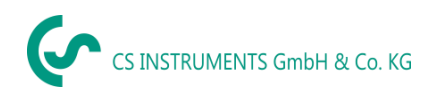

# 1.4 Schließen Sie das Ladegerät an

#### 1.5 Aktualisieren Sie das Gerät

Folgen Sie dem angegebenen Pfad: Home & Einstellungen & Geräteeinstellungen & System Update &

#### 1.5.1.1 "Prüfe USB-Stick auf verfügbare Updates"

| Simulation Screen                                                                                                    |                                                                    |  |  |  |  |  |  |  |  |
|----------------------------------------------------------------------------------------------------|--------------------------------------------------------------------|--|--|--|--|--|--|--|--|
| *** System Update ***                                                                                                    |                                                                    |  |  |  |  |  |  |  |  |
| prüfe USB Stick auf vorhandene Updates                                                                                                    |                                                                    |  |  |  |  |  |  |  |  |
| act. SW = V91.53   Software V91.53   Sprachen V1.30   ChSW Pwr. V0.22   ChSW Com. V0.23   Bluetooth V0.22   IntelliTool V99.98   Bootloader V91.53 | Ch.Vers.<br>P1: V0.00 <new><br/>C1: V0.01 <new><br/>C1</new></new> |  |  |  |  |  |  |  |  |
| Update Auswahl force all                                                                                                    | Update Kanäle                                                      |  |  |  |  |  |  |  |  |
| Zurück                                                                                                    |                                                                    |  |  |  |  |  |  |  |  |

#### 1.5.1.2 "Update Auswahl"

#### 1.5.1.3 Update Kanäle LD 510

Updaten Sie die Software von einem LD 510 müssen unter Umständen erst noch die Kanäle geupdatet werden.

#### 1.5.1.4 Gerät neu starten

#### 1.6 Bootloader Update

Falls ein Bootlader-Update erforderlich ist, muss der Update Vorgang zweimal durchgeführt werden.

(Hinzugefügt (21.01.2021:"

Als erstes wird der Bootloader geupdatet und dann die restliche Software des Geräts wie ab 1.5 Aktualisierung des Geräts beschrieben.

Folgende Meldung erscheint, wenn der Bootloader geupdatet werden muss:

| act. SW =  | V2.81                 | Ch.Vers.                                     |  |  |
|------------|-----------------------|----------------------------------------------|--|--|
| Software   | V3.01 <v2.81></v2.81> | P1: V0.33                                    |  |  |
| Sprachen   | V1.37 <v0.98></v0.98> | C1                                           |  |  |
| ChSW Pwr.  | V0.33 <v0.33></v0.33> | 11                                           |  |  |
| ChSW Com.  | V1.28 <v1.20></v1.20> | <b>* * * * * * *</b> * * * * * * * * * * * * |  |  |
| Bluetooth  | V0.25 <v0.00></v0.00> |                                              |  |  |
| Bootloader | V0.34 <v0.30></v0.30> |                                              |  |  |
|            | ! Update Boot         | loader !                                     |  |  |

Der Bootloader wird hier von der Version <V0.30> auf V0.34 upgedatet. Um den Vorgang anzustoßen, muss auf das Feld "! Update Bootloader !" geklickt werden. Folgende Meldung erscheint dann:

| *** System Update ***                  |  |  |  |  |
|----------------------------------------|--|--|--|--|
| prüfe USB Stick auf vorhandene Updates |  |  |  |  |
|                                        |  |  |  |  |
| Update Bootloader ?                    |  |  |  |  |
| ! Dont switch off while updating !     |  |  |  |  |
|                                        |  |  |  |  |
| Ja Nein                                |  |  |  |  |
|                                        |  |  |  |  |
|                                        |  |  |  |  |
| Zurück                                 |  |  |  |  |

Als nächstes Muss die Meldung mit "Ja" bestätigt werden.

|   | Pas | swort ein | geben  | ÷ ] |
|---|-----|-----------|--------|-----|
| 1 | 2   | 3         | 4      | 5   |
| 6 | 7   | 8         | 9      | 0   |
|   | ОК  |           | bbruch |     |

Anschließend muss das Passwort eingegeben werden.

- Standardmäßig ist das Passwort: "0000".
- Falls das Passwort durch den Nutzer verändert wurde, muss dieses eingegeben werden.
- Sollte das geänderte Passwort durch den User nicht mehr vorliegen, wenden Sie sich bitte mit der Seriennummer des Geräts an den Hersteller (CS Instruments).

Nach der erfolgreichen Eingabe des Passworts "Update Bootloader" durchführen und danach das Gerät neu Starten über (reboot System).

Anschließend kann wie in 1.5 Aktualisieren Sie das Gerät beschrieben die Software aktualisiert werden.

Im gezeigten Fall wäre dies von Version <V2.81> auf V3.01

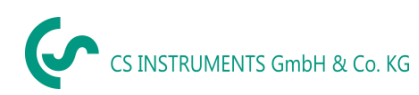

# 1.7 Überprüfen der Laserposition

Abhängig von der aktuellen SW-Version, die Sie verwenden, muss möglicherweise die Laserposition nach dem SW-Update angepasst werden.

Dies kann folgendermaßen erfolgen:

#### 1.7.1.1 Aktivieren Sie den Laser

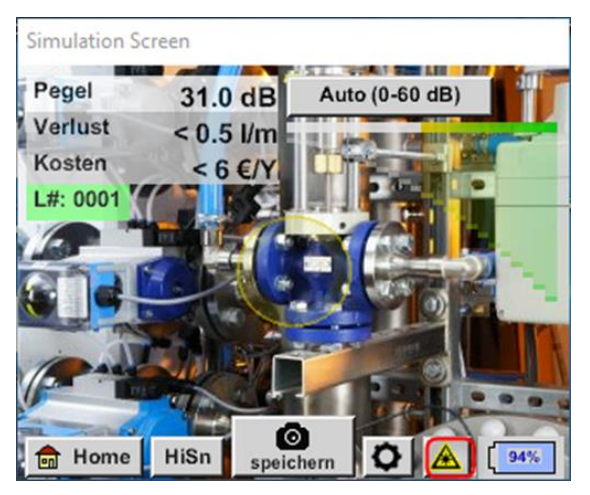

1.7.1.2 Drücken Sie die "Lasertaste", bis das folgende Fenster angezeigt wird

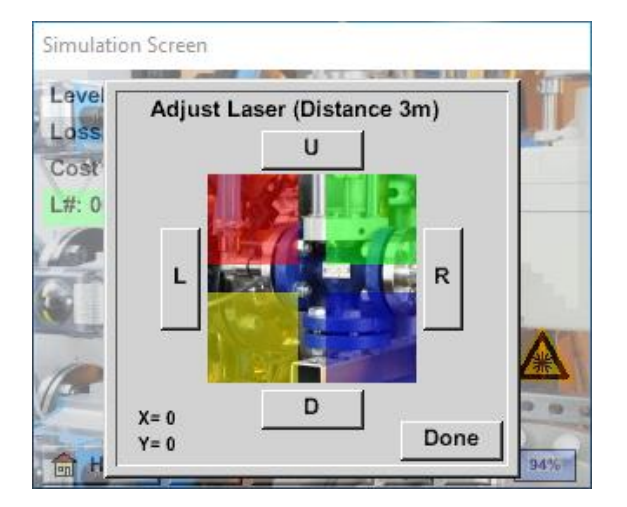

- 1.7.1.3 Stellen Sie die Laserposition solange ein, bis sie in der Mitte liegt
- 1.7.1.4 Klicken Sie auf die Schaltfläche "Fertig", um die Einstellung zu speichern

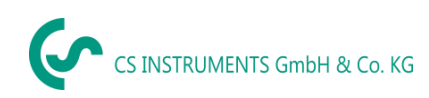

# 1.8 Touch-Screen-Kalibrierung

Überprüfen Sie die Touchscreen-Kalibrierung.

Abhängig von der aktuell verwendeten SW-Version muss das Touchpanel möglicherweise nach dem Firmware-Update kalibriert werden.

Dies kann folgendermaßen erfolgen:

Startseite Ø Einstellung Ø Geräteeinstellung Ø Touchpanel kalibrieren.

| Simulation Screen                                    |  |  |  |  |
|------------------------------------------------------|--|--|--|--|
| *** Touchscreen Kalibierung ***                      |  |  |  |  |
| Bitte Positionierung überprüfen oder neu kalibrieren |  |  |  |  |
| Kalibrieren                                          |  |  |  |  |
| [400/240] <52685/52685>                              |  |  |  |  |
| Y=1.059-4863 XO=1.182-2730 XU=1.176-2598             |  |  |  |  |
| OK Abbruch                                           |  |  |  |  |

Markieren Sie jedes Kreuz mit einem nicht scharfen Gegenstand, um das Touchpanel nicht zu beschädigen.